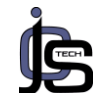

# ALAT PENGONTROL PERANGKAT ELEKTRONIK BERBASIS IOT MENGGUNAKAN BLYNK DAN GOOGLE ASSISTANT

Azril Mulyana<sup>1</sup>, Sri Rahmawati<sup>2</sup>, Robby Rahman<sup>3</sup>, Zulia Nur Permatasari<sup>4</sup> <sup>1,2,3,4</sup> Program studi Teknik Informatika, Fakultas Engineering, Computer and Design Nusa Putra University, Indonesia Email: azril.mulyana\_ti19@nusaputra.ac.id<sup>1)</sup>, sri.rahmawati\_ti19@nusaputra.ac.id<sup>2)</sup>, robby.rahman\_ti19@nusaputra.ac.id<sup>3)</sup>, zulia.nur\_ti19@nusaputra.ac.id<sup>4)</sup>

## Abstrak

Perkembangan teknologi yang semakin pesat berpengaruh terhadap dunia industri maupun masyarakat. Di kehidupan sehari-hari, kita akrab dengan sebuah perangkat atau peralatan yang cara kerjanya dikendalikan otomatis, baik semi otomatis maupun full otomatis. Di era industry 4.0 ini, banyak sekali perangkat elektronik yang berfungsi secara otomatis menggunakan sistem komputer. Salah satunya adalah pemanfaatan teknologi untuk pengembangan rumah pintar (smarthome). Dengan adanya inovasi tersebut, pengoperasian dan penggunaan perangkat listrik akan menjadi sangat mudah, sehingga pekerjaan manusia akan terbantu. Penggunaan teknologi Internet of Things (IoT) pada sebuah perangkat elektronik, memungkinkan perangkat tersebut untuk berkomunikasi satu sama lain, mengirim dan menerima data melalui koneksi Internet.

Tujuan dalam penelitian ini adalah untuk mengendalikan peralatan elektronik, seperti lampu dan kipas, agar pemilik rumah dapat mengontrol perangkat tersebut dari jarak jauh. Tahapan-tahapan yang dilakukan dalam penelitian yaitu pertama, tahap penentuan Software dan Hardware, perancangan system, dan tahapan terakhir yeitu pengujian dan pembahasan. Dalam penelitian ini, dibutuhkan sebuah mikrokontroller yaitu NodeMcu, yang berfungsi untuk mengendalikan perangkat listrik, mengolah data, mengirim dan menerima data ke server Blynk. Cara kerja system ini adalah dengan mengeluarkan perintah atau ketentuan dari aplikasi Google Assistant dan aplikasi Blynk yang terhubung ke mikrokontroler mandiri NodeMCU ESP8266 untuk menjalankan dan mengentrol perangkat Smart Home untuk mengurangi daya yang terbuang ketika pengguna lupa mematikan Smart Home di perangkat Android.

Kata Kunci: Arduino, Blynk, Google Assistant, Internet of Things, Smart home

## Abstract

Rapid technological developments have an impact on the world of industry and society. In everyday life, we are familiar with a device or equipment whose workings are controlled automatically, either semiautomatically or fully automatically. In this era of industry 4.0, there are many electronic devices that function automatically using computer systems. Onei of them is the use ofi technology for thei development ofi smart homes (smarthomes). With this innovation, the operation and use of electrical devices will be very easy, so that human work will be helped. The usei of Internet of Thingsi (IoT) technology on an electronic device, allows these devices to communicate with each other, send and receive data via an Internet pconnection.

The purposei of this study is to controli electronic equipment, such asr lights and fans, so thati homeowners cani control these devices remotelyi. The stages carried out in the research are first, the stage of determining Software and Hardware, system design, and the last stage is testing and discussion. In this study, a microcontroller is needed, namely NodeMcu, which functions to control electrical devices, process data, send and receive data to the Blynk server. The way this system works is by issuing commands or conditions from the Google Assistant application and the Blynk application which are connected to the NodeMCU ESP8266 standalone microcontroller to run and control SmartHome devices to reduce power wasted when users forget to turn off Smart Home on Android devices..

Keywords: Arduino, Blynk, Google Assistant, Internet of Things, Smarthome

*Article Info | Article history: Received 2022-01-22 | Revised 2022-02-21 | Accepted 2022-03-09 | Publised 2022-05-08* JCS-TECH | Journal of Computer Science and Technology | DOI: 10.54840/jcstech.v2il.24

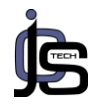

# 1. Pendahuluan

Kemajuan teknologihtelah mendorong pemikiran manusia untuk berinovasi untuk mempermudah pekerjaan guna meningkatkan kinerja. Dengan munculnya sistem operasi Android, yang oleh kebanyakan orang dianggap sebagai sistem operasi yang mudah digunakan dan fleksibel serta tidak terbatas pada membuat aplikasi sendiri, aplikasi buatan sendiri pun meroket. Selain perkembangan teknologi, ada beberapa inovasi dalam pengembangan mikrokontroler. Contohnya adalah produk Arduino termasuk Arduino UNO yang telah memiliki mikrokontroler Atmega328 (H, 2012). Misalnya, jika tidak ada lampu di dalam atau di luar rumah, atau lampu di dalam rumah dan tidak ada penghuni rumah, penghuni rumah harus pindah ke sakelar untuk membuka atau menutup sirkuit. Biasanva ketika seseorang berada di tempat tidur. menyebabkan rasa malas dan keengganan untuk bergerak. Anda mungkin lupa mematikan lampu saat bepergian. Tidak diragukan lagi, orang-orang saat ini sangat dekat dengan smartphone, terutama Android, dan memiliki smartphone di mana-mana, bahkan ketika mereka sedang tidur.

Saat itu, banyak sekali kegunaan smartphone Android yang mengontrol peralatan rumah tangga menggunakan fungsi Bluetooth yang ada di dalam smartphone (Andri Saputra, 2014). Selain smartphone, internet juga dapat berperan dalam mengontrol peralatan rumah tangga terutama lampu seperti lampu. B. Survey yang kami lakukan menggunakan koneksi dan aplikasi WiFi.

Berdasarkan uraiank di atas salah satuk aplikasi loT yaitu rumah pintar, maka perlu dirancang sebuah prototipe sederhana vang seolah-olah dapat mengendalikan sebuah peralatannva. lampu. salah satu Ini memungkinkan alat untuk menaontrol perangkatk rumah sesuaik kebutuhan. Karena alatk ini adalah prototipe, perangkatk yang dapat dikendalikannya terbatas.

Perancangan prototipe kontrol lampu berbasis loT dengan smartphone menggunakan aplikasi Blynk dapat digunakan di bidang teknis untuk mengontrol lampu dengan mudah dan efisien.

Pembuatan alat ini menggunakan WiFi padak smartphone dan mikrokontroler yang berfungsi sebagai koneksik untuk mengontrol lampu. Gunakan opsi ini karena lebihk efektif dan memiliki sistemk keamanan. Karenak WiFi adalah sistem yangk bisa memberikan ikeamanan.

Berdasarkank penjelasan di atas, saya tertariko untuk membuat "Lampu Kontrol

Arduino dengan Aplikasi Blynk". Ini mungkin berguna bagi mereka yang nantinya ingin membuat rumah pintar sendiri sehingga mereka dapat mengontrol perangkat rumah mereka..

# TINJAUAN PUSTAKA

## Internet of Things (IoT)

Internet of Things adalah konsep bahwa objek tertentu memilikil kemampuan untuko mengirim data melalui jaringan tanpak memerlukan kinteraksi orang ke orang atau orang ke komputer. (ARIVAL RINALDI, 2020)

### Mikrokontroler

Mikrokontroler adalahl mikrokomputer dalamk satu chip. Mikrokontroler menggabungkan CPU, ROM, RWM, I/O paralel, I/O serial, counter timer, dan rangkaian clock dalaml satu chip. Mikrokontroler adalahl perangkat elektronik digital dengan input, output, dan kontrol terprogram yang dapat dituliso dan dihapus dengan caral khusus. Bagaimana mikrokontroler benar-benar membaca dan menulis data (Qrimly, 2017).

### Mikrokontroler Board Arduino UNO

Arduino Uno adalahl kit pengembangan mikrokontroler berbasis ATmega28. Arduino Uno adalah papan dari keluarga Arduino. Ada berbagai jenis batang Arduino sepertik Arduino Nano, Arduino Pro Mini, Arduino Mega dan Arduino Yun. Namun yangk paling populerk adalah Arduino Uno. Arduino Uno R3 kadalah yang terakhir danl terbaru dalam seri USB Arduino. (FEBRIANTO, 2014).

### Modul WIFI ESP8266

ESP8266 merupakan sebuah modul WiFi ya akhir-akhir ini Isemakin digemari Ipara hardware developer bisa ditinjau dalam Gambar 2.6. Selain lantaran harganya ya sangat terjangkau, modul WiFi serbagunal ini telah bersifat SOC (System on Chip), sebagai kita mampu melakukanl akibatnya programming eksklusif ke ESP8266 tanpal mikrokontroller memerlukan tambahan. ESP8266 Kelebihanl lainnya, ini bisa menjalankanl kiprah menjadi adhoc akses poin juga klien sekaligusl (sinauarduino, 2016).

### Node MCU

NodeMCU adalah platform IoT sumber terbuka. Terdiri dari Iperangkat keras berupal System On Chip ESP8266 dari EspressifSystem's ESP8266 dan firmware yang digunakank untuk menggunakanl bahasal pemrograman scripting Lua. Secara default, istilah NodeMCU mengacu pada firmware yangl digunakan, bukan perangkat pengembangani perangkat keras. (Saputro, 2017).

### Relay

Relay adalah saklar yang dioperasikan secara listrik yang merupakan komponenl

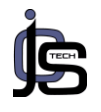

elektromekanis yang terdiril dari dua bagian utama yaitu elektromagnet (kumparan) dan mesin (satu set kontak saklar/saklar). Relai menggunakanl prinsip elektromagnetik untuk memindahkan kontak sakelar, memungkinkan arus yang lebih kecil (daya rendah) untuk menghantarkan listrik bertegangank lebih tinggi. Misalnya, relai yang menggunakan elektromagnet 5V 50mA dapat menjalankan relai jangkar (berfungsi sebagai sakelar) untuk mengalirkan arus 220V 2A. (Kho, n.d.).

### Android

Android adalah kumpulan perangkat lunak perangkat seluler yang kmencakup sistem operasi, middleware, dan aplikasi inti. Android Development Standard Kid (SDK) menvediakan alat dan antarmuka pemrograman aplikasi (API) yang diperlukan untuk mengembangkank aplikasi padak platform Android menggunakank bahasa pemrograman Java.

#### . Blynk `

Blynk adalah platform untuk aplikasi OS seluler (iOS dan Android) yang ditujukan untuki Arduino, mengendalikan Raspberry Pi, ESP8266, WEMOS D1 dan modul serupa melaluik internet. Aplikasi Blynk terdiri dari tiga komponen utama: aplikasi, server, dan perpustakaan. Server Blynk digunakan untuk menangani semual komunikasi antara smartphone dan perangkat keras. Widget yang tersedia di Blynk ktermasuk tombol, pengukur nilai, grafik riwayat, Twitter, dan email. Blynk tidak terkait dengank mikrokontroler jenis apa pun, tetapi harus kdidukung pada perangkat keras pilihank Anda. NodeMCU akan dikontrol untuk IoT dengan internet melalui WiFi, chip ESP8266, Blynk online (Andriani, 2018).

# 2. Metode Penelitian

Dalam penelitiani ini, kami menggunakani metode penelitian yang berisi beberapa tahapan, yaitu: (1) Identifikasi masalah, tahapan ini meliputi pengidentifikasian terhadap masalah yang sudah ada, (2) Studi iliteratur, pada tahap ini dilakukani pencarian data dan bahan mengenai perancangan system melalui browsing di internet, dan diskusi. (3) Perancangan alat dan system, meliputi skema diagram, diagram blok, dan flowchart. (4) Analisis Perancangan User Interface. (5) Implementasi dan pembahasan. (6)Kesimpulan.

Perangkat lunak/Software

Software atau perangkat lunak yang kami gunakan dalam penelitian ini adalah Arduino Uno dan aplikasi Blynk. Perangkat keras/Hardware Hardware atau perangkat keras yang kami gunakan adalah sebagai berikut:

- a. Laptop
- b. Lampu pijar (1 buah)
- c. Dudukan lampu (1 buah)
- d. Modul Relay 2 Channel (1 buah)
- e. Kabel female-male jumper
- f. Kipas
- g. Breadboard 830 tie point mb-120
- h. ESP8266 Standalone
- i. NodeMCU
- j. Router WiFi

Tahap Proses Perancangan Sistem Berikut adalah tahapan proses perancangan sistem dalam penelitian ini: Perencanaan Sistem

Skema Diagram dan Diagram Blok Rancangan kontroler lampu. Pada gambar diagram blok system dibawah, terdapat bagian input/masukan yaitu smartphoe, lalu bagian proses, dan bagian input/keluaran yaitu kipas dan lampu.

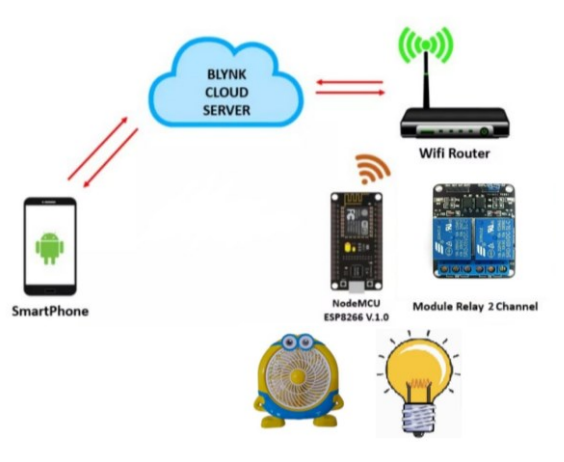

### Gambar 1 diagram blok sistem

Pada penelitian ini dirancang sebuah kontroler lampu memakai android yang menggunakan aplikasi Blynk, google assistant, dan modul wifi ESP8266, kemudian lampu dan kipas dihubungkan pada relay 2 channel. Dengan menggunakan NodeMCU, Handphone android dapat masuk ke dalam jaringan hotspot android tersebut. Kode WiFi digunakan agar dapat mengetahui ip address dari Arduino ke aplikasi Blynk. Lalu pemrograman dilakukan dengan menggunakan kode WiFi dari ESP8266 ke NodeMcU. Langkah selanjutnya adalah membuka aplikasi Blynk yang sebelumnya sudah dirancang guna mengontrol relay kipas dan lampu menggunakan ip address yang didapat.

JCS-TECH | Journal of Computer Science and Technology |

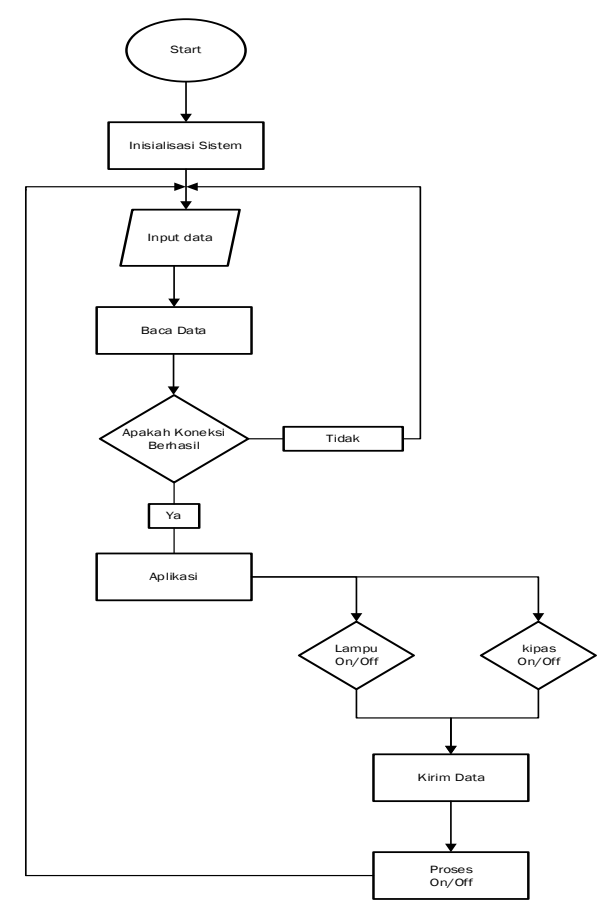

### Gambar 2. Flowchart sistem

Berdasarkan flowchart di atas, system dimulai dengan inisialisasi, lalu kemudian memasukan data dan data yang telah masuk tersebut kemudian dibaca. Proses tersebut dilakukan pada Arduino dan nodeMCU, koneksi tidak akan berhasil apabila data tersebut ditolak, sebaliknya, apabila koneksi berhasil data tersebut akan dikirim oleh aplikasi pada android menuju Arduino yang nantinya akan diproses sesuai apa yang dipilih.

### Rangkaian Kontroler Lampu

Langkah selanjutnya adalah membuat rangkaian guna memperjelas penyambungan sistem dari pengontrol lampu antara nodemcu 8266 dengan modul relay seperti dibawah ini:

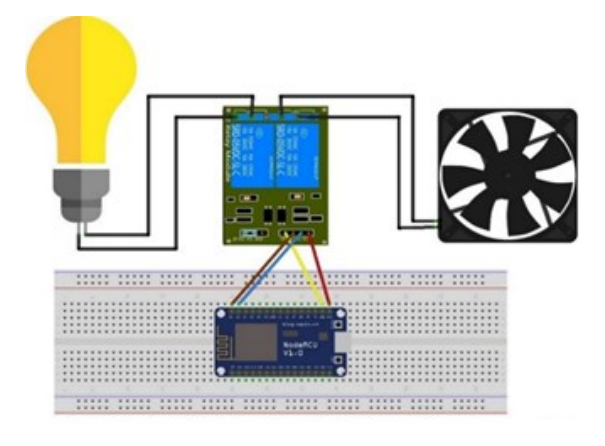

Gambar 3. Rangkaian sistem

# 3. Hasil Penelitian dan Pembahasan

Pemrograman Aplikasi Blynk dan User Interface. Langkah pertama yang harus dilakukan dalam aplikasi Blynk adalah pendaftaran atau registrasi, proses ini dapat dilakukan melalui e-mail atau Facebook. Setelah login, kita buat proyek baru dengan mengklik "New Project".

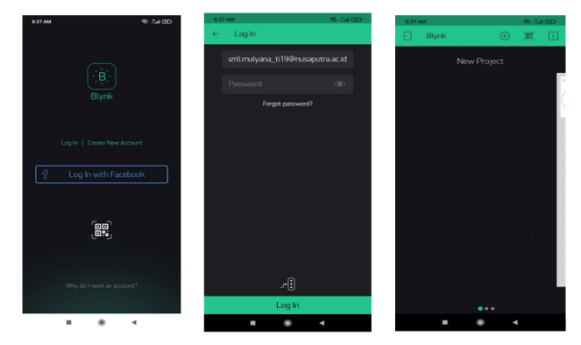

### Gambar 4. New project

Kita dapat menamai proyek tersebut sesuai dengan nama yang kita inginkan. Selanjutnya kita harus memilih board atau hardware yang digunakan. Dalam penelitian ini kami menggunakan nodeMCU, karena itu, yang dipilih adalah board nodeMCU, dan WIFI sebagai perangkat komunikasi yang utama. Selanjutnya, tekan tombol "Create".

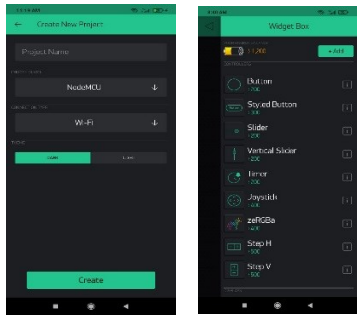

Gambar 5. Crete Project

Ketika kita selesai membuat proyek baru, kita akan mendapatkan "Auth token" yang dikirim oleh Blynk melalui email yang sudah terdaftar sebelumnya. Token ini isinya berupa kode yang akan digunakan agar Blynk terhubung dengan board nodeMCU. Dalam penelitian ini kami menggunakan relay 2 channel dan output berupa 1 lampu pijar dan 1 kipas, maka kami butuh 2 buah button pada widget box. Selanjutnya adalah mengarahkan button ke area kosong atau blank area dan memasangnya sesuai dengan rancangan yang sudah dibuat. <u>İ</u>S

Jaurnal of Computer Science and Technology JCS-TECH Vol.2, No.1, Mei 2022, PP 30-35 e-ISSN 2808-9677, p-ISSN 2809-1140

Langkah selanjutnya adalah memberi nama button. Dalam proyek ini, kami menamai tombol "Light Bulb 1" karena digunakan untuk mengontrol bola lampu. Di bawah nama kotak teks, pilih pin yang ingin digunakan. Pin digital 0 (D0) digunakan karena pin D0 nodemcu digunakan sebagai output kontrol yang terhubung ke saluran relay 1. Pastikan posisi kontrol berada pada posisi "saklar" atau switch

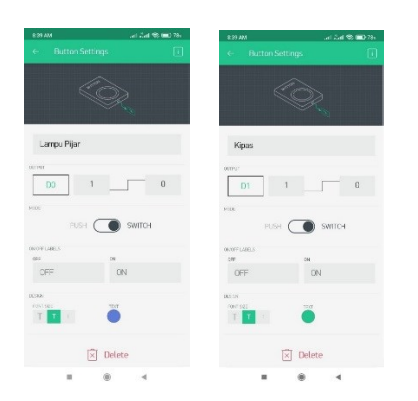

Lakukan proses yang sama pada tombol ke 2. Kemudian berikan nama "Kipas". Pilih digital pin yang digunakan yaitu pin D0, pin D1, perlu diingat penempatan ini harus dilakukan berurutan. Jika sudah, maka program dalam aplikasi blynk ini sudah selesai.

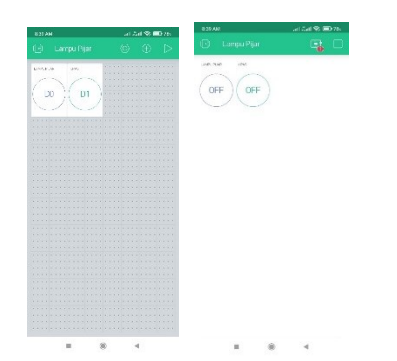

Pemrograman Arduino Uno dan Blynk Libraries Buat sketsa menggunakan Arduino Uno dan unggah ke papan Nodemcu sebagai input program. Pertama, mari kita instal Arduino Uno terlebih dahulu. Setelah menginstal Arduino Uno, unduh perpustakaan Blynk di Manajer Perpustakaan.

Kami kemudian memasukkan program yang telah diunduh sebelumnya dari library Blynk dan meletakkannya di folder Arduino IDE. Buka tab File> Contoh> Blynk> Boards\_Wifi> ESP8266\_Standalone untuk secara otomatis melihat file sketsa baru yang berisi kode Anda.

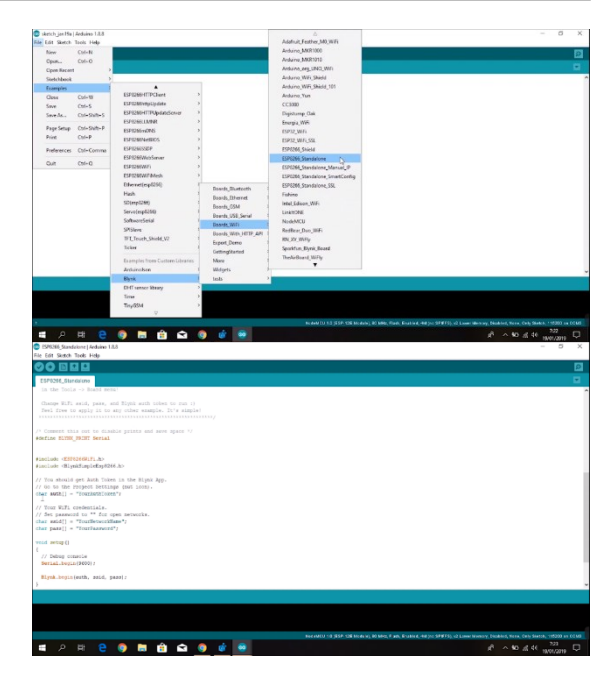

Dalam file sketch yang baru, kita cukup mengganti 3 baris kode pada sketsa tersebut. Pertama adalah baris char auth [] = "YourAuthToken" menjadi "YourAuthToken" menggunakan token yang sudah kita terima sebelumnya melalui e-mail. Lalu baris kode char ssid[] = "YourNetworkName" menjadi "YourNetworkName" menggunakan ssid yang kita gunakan. Kami menggunakan ssid yang kita gunakan. Kami menggunakan ssid dari tethering wifi pada smartphone android. Baris selanjutnya kode char pass[] = "YourPassword" telah diganti dengan password yang digunakan oleh ssid di "YourPassword".

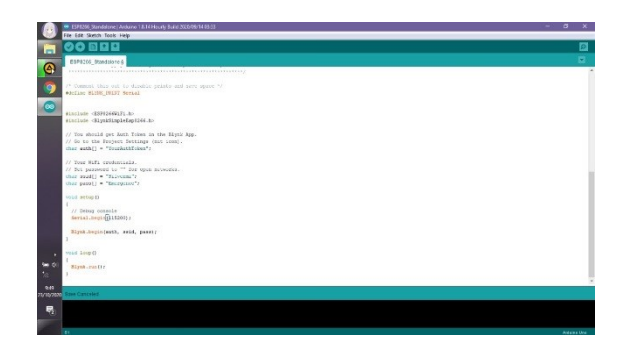

Yang terakhir kita lakukan adalah mengupload sketsa yang sudah diedit ke board nodemcu dengan mengklik tombol upload atau verifikasi pada Arduino Uno. Namun terlebih dahulu kita pastikan apakah tools dan port COMnya sudah sesuai.

### Perakitan Rangkaian

Rangkaian ini terdiri dari Arduino, relay 2 channel, kabel jumper male to female, lampu pijar, kipas, breadboard

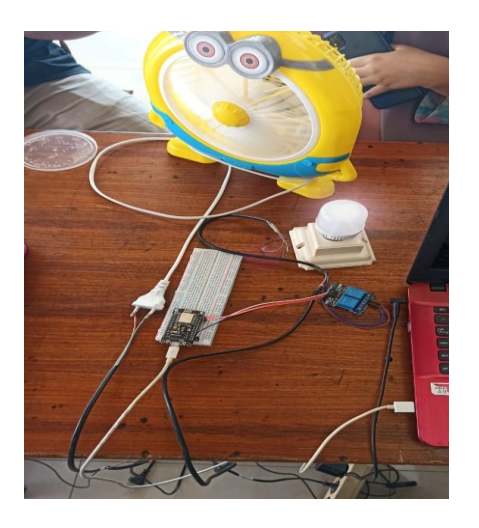

Pengujian Fungsionalitas

| Tombol | Aksi | Lampu   | Kipas   |
|--------|------|---------|---------|
| 1      | ON   | Menyala | Mati    |
|        | OFF  | Mati    | Mati    |
| 2      | ON   | Mati    | Menyala |
|        | OFF  | Mati    | Mati    |

# 4. Kesimpulan

Berdasarkan hasil penelitian dan pengujian maka dapat ditarik kesimpulan sebagai berikut: penelitian ini, kami merancang Dalam pengontrol lampu dan kipas menggunakan smartphone Android dengan aplikasi Blynk, Google Assistant, dan modul WiFi ESP8266, serta menghubungkan lampu dan kipas ke relai dua saluran. NodeMCU memungkinkan ponsel Android untuk masuk ke jaringan hotspot Android. Kode WiFi digunakan untuk mencari alamat IP dari Arduino ke aplikasi Blynk. Selanjutnya dilakukan pemrograman menggunakan kode WiFi dari ESP8266 ke NodeMcU. Langkah selanjutnya adalah membuka aplikasi Blynk yang telah dikembangkan sebelumnya untuk mengontrol kipas dan menulis relai menggunakan alamat IP yang diperoleh. Setelah alat yang dirancang terstruktur dengan benar, peneliti kami mengujinya dan alat yang dirancang berfungsi dengan baik.

# 5. Daftar Pustaka

Andri Saputra, D. F. (2014). ALAT KENDALI LAMPU RUMAH MENGGUNAKAN BLUETOOTH BERBASIS ANDROID. JURNAL TEKNOLOGI DAN INFORMATIKA (TEKNOMATIKA).

Andriani, T. (2018). Rancang Bangun Sistem Keamanan Menggunakan Sensor Passive Infra Red (PIR) Dilengkapi Kontrol Pendingin Ruangan Berbasis Arduino Uno Dan Real Time Clock. Retrieved from jif.fmipa.unand: http://jif.fmipa.unand.ac.id/

ARDIANSYAH, R. (2016). RANCANG BANGUN SISTEM KONTROL PADA LIGHT STAND BOOM ARM MENGGUNAKAN REMOTE CONTROL BERBASIS MIKROKONTROLLER ATMEGA16. POLITEKNIK NEGERI SRIWIJAYA.

ARIVAL RINALDI, S. (2020). INTERNET OF THINGS. Retrieved from www.smkn4tangsel.sch.id:

https://www.smkn4tangsel.sch.id/read/7/artikel -internet-of-things

FEBRIANTO. (2014, April 9). Apa itu ArduinoUno?Retrievedfromndoware:https://ndoware.com/apa-itu-arduino-uno.html

H, N. S. (2012). Pemrograman Aplikasi Mobile Smartphone dan Tablet PC Berbasis Android. In N. S. H, Nazruddin Safaat H. Bandung: Penerbit Informatika.

Kho, D. (n.d.). Pengertian Relay dan Fungsinya. Retrieved from teknikelektronika: teknikelektronika.com

Qrimly, K. (2017, Agustus 22). APA ITU MIKROKONTROLER. Retrieved from logicgates:

https://www.logicgates.id/blogs/news/apa-itumikrokontroler

Saputro, T. T. (2017, April 19). Mengenal NodeMCU: Pertemuan Pertama. Retrieved from embeddednesia: embeddednesia.com

SIBAGARIANG, M. E. (2018). PERANCANGAN DAN PEMBUATAN SISTEM KENDALI. 20-21.

sinauarduino. (2016, April 6). Modul Wifi ESP8266. Retrieved from sinauarduino: www.sinauarduino.com

Sosa, M. S. (2019). PERANCANGAN PROTOTIPE SISTEM SMARTHOME BERBASIS IOT DENGAN SMARTPHONE MENGGUNAKAN NODEMCU. 14-15.

Susanto, B. A. (2018). RANCANG BANGUN AUTOMASI LAMPU RUMAH DENGAN PERINTAH SUARA. Prosiding SNATIF.